## Панель управления

|                 | Панель | управлен | ия Устроі                                                                                                    | іства Пользо  | ватели |      |      |     |     |     |                                                                                                    |                                                                                                   |                               |       | C     | ۵ پ   |
|-----------------|--------|----------|----------------------------------------------------------------------------------------------------|---------------|--------|------|------|-----|-----|-----|----------------------------------------------------------------------------------------------------|---------------------------------------------------------------------------------------------------|-------------------------------|-------|-------|-------|
| Фильтр          |        |          |                                                                                                    |               |        |      |      |     |     |     |                                                                                                    |                                                                                                   |                               |       |       |       |
| IMEL            | Имя    | Статус t | Uptime                                                                                                    | Версия        | VIN    | Зажг | Хран | CAN | GPS | IPS | Сиг                                                                                                    | Камеры                                                                                            | Управление                    | Файль | I Cci | ылки  |
| 864004043514261 | test1  | ONLINE   | 00:20:19                                                                                                    | VM03_hv9 2.37 | 13.1V  | 2    |      | ሐ   | 0   | Ē   |                                                                                                    | <b>50 50 50</b> 50                                                                                |                               |       |       | C 🖸 🖬 |
| 864004044585773 | test2  | ONLINE   | 17:49:46                                                                                                    | VM03_hv7 2.37 | 23.4V  | 2    |      |     | 0   |     | (re)<br>46                                                                                               | 500 500 500 500                                                                                   |                               |       |       | C 🖸 🖬 |
| 867648041552710 | test3  | ONLINE   | 17:50:10                                                                                                    | VM03_hv7 2.37 | 10.4V  | 2    |      | ሐ   | Ø   |     | <b></b>                                                                                                  | \$00 \$00 \$00 \$00                                                                               |                               |       |       | C 🖸 🖬 |
|                 |        |          |                                                                                                    |               |        |      |      |     |     |     |                                                                                                    |                                                                                                   |                               |       |       |       |
| Назв            | ани    | е        | Описание                                                                                                    |               |        |      |      |     |     |     |                                                                                                    | Примечание                                                                                        |                               |       |       |       |
| IMEI            |        |          | Уникальный номер устройства                                                                                                   |               |        |      |      |     |     |     |                                                                                                    | 15 цифр                                                                                           |                               |       |       |       |
| Имя             |        |          | Название транспортного средства или другой идентификатор                                                                      |               |        |      |      |     |     |     | произвольная строка 64 символа                                                                           |                                                                                                   |                               |       |       |       |
| Статус          |        |          | Текущее состояния подключения<br>устройства к системе - ONLINE или<br>OFFLINE                                                 |               |        |      |      |     |     |     | интервал опроса устройства 110с. При<br>нажатии на статус ONLINE произойдет<br>повторный запрос статусов |                                                                                                   |                               |       |       |       |
| Uptime          |        |          | При статусе ONLINE - время работы<br>устройства от момента загрузки.<br>При OFFLINE - время последнего<br>выхода на связь     |               |        |      |      |     |     |     | Обновляется при опросе устройства,<br>интервал до 110с                                                   |                                                                                                   |                               |       |       |       |
| Версия          |        |          | Версия электронной<br>части/программной части устройства                                                                      |               |        |      |      |     |     |     |                                                                                                    | -                                                                                                 |                               |       |       |       |
| VIN             |        |          | Напряжение питания бортовой сети                                                                                              |               |        |      |      |     |     |     |                                                                                                    | измер                                                                                             | измеряется на разьеме питания |       |       |       |
| Зажи            | гани   | ie       | Статус датчика зажигания                                                                                                    |               |        |      |      |     |     |     | датчик зажигания расположен на разьеме 6 pin датчиков                                                    |                                                                                                   |                               |       |       |       |
| Хранилище       |        |          | Статус хранилища - хранилище<br>прибора ОК, либо ошибка хранилища<br>прибора                                                  |               |        |      |      |     |     |     |                                                                                                    | при ошибке хранилища запись ведется<br>на резервное хранилище - требуется<br>диагностика инженера |                               |       |       |       |
| CAN             |        |          | Статус CAN CONNECT шины прибора.<br>При наведении отобразятся<br>подключенные устройства. При<br>нажатии - включенные датчики |               |        |      |      |     |     |     | при отсутствии подключения в первую<br>очередь проверьте согласующий<br>резистор 120 Ом                  |                                                                                                   |                               |       |       |       |
| GPS             |        |          | Статус приемника GNSS. При<br>нажатии будет показана текущее<br>положение прибора на Google<br>картах                         |               |        |      |      |     |     |     | -                                                                                                    |                                                                                                   |                               |       |       |       |
| IPS             |        |          | Статус подключения к серверу<br>телеметрии, например Wialon                                                                   |               |        |      |      |     |     |     | В случае не добавленного на сервер<br>устройства статус LOGIN ERROR                                      |                                                                                                   |                               |       |       |       |

| Название                   | Описание                                                                                                    | Примечание                                                                                                    |  |  |  |  |  |  |
|----------------------------|----------------------------------------------------------------------------------------------------|----------------------------------------------------------------------------------------------------|--|--|--|--|--|--|
| Сигнал                     | Статус интерфейса подключения к<br>сети интернет                                                                | Подключение возможно через 2G-4G<br>сеть, WiFi или LAN                                                                                                    |  |  |  |  |  |  |
| Камеры                     |                                                                                                    |                                                                                                    |  |  |  |  |  |  |
| 1                          | Статус камеры 1. При наведении<br>отображается ток потребления<br>камеры. При нажатии - живой поток<br>с камеры | убедитесь, что live видео включено в<br>приборе для корректного отображения<br>потока                                                                                                    |  |  |  |  |  |  |
| 2                          | Статус камеры 2. При наведении<br>отображается ток потребления<br>камеры. При нажатии - живой поток<br>с камеры | убедитесь, что live видео включено в<br>приборе для корректного отображения<br>потока                                                                                                    |  |  |  |  |  |  |
| 3                          | Статус камеры 3. При наведении<br>отображается ток потребления<br>камеры. При нажатии - живой поток<br>с камеры | убедитесь, что live видео включено в<br>приборе для корректного отображения<br>потока                                                                                                    |  |  |  |  |  |  |
| 4                          | Статус камеры 4. При наведении<br>отображается ток потребления<br>камеры. При нажатии - живой поток<br>с камеры | убедитесь, что live видео включено в<br>приборе для корректного отображения<br>потока                                                                                                    |  |  |  |  |  |  |
| Управление                 |                                                                                                    |                                                                                                    |  |  |  |  |  |  |
| Перезагрузка<br>NVR        | Команда удаленной перезагрузки<br>прибора                                                                       | Во время перезагрузки прибор будет<br>недоступен. Перезагрузка прибора<br>занимает до 1 мин. Время выхода на<br>связь зависит от уровня подключения<br>к беспроводной сети                                                               |  |  |  |  |  |  |
| Перезагрузка<br>камер      | Команда удаленной перезагрузки<br>камер                                                                         | Во время перезагрузки камера будет<br>недоступна. Время загрузки камеры<br>зависит от производителя - от 20 с до<br>1 мин                                                                                                    |  |  |  |  |  |  |
| Сделать контент            | Запрос создания фото или видео                                                                                  | Используется для тестирования<br>функций прибора                                                                                                    |  |  |  |  |  |  |
| Настройки                  | Запрос и установка настроек                                                                                     | Настройки выводятся в "сыром" виде.<br>Доступно сохранение настроек в файл<br>и запись из него                                                                                                    |  |  |  |  |  |  |
| Файлы                      | Запрос, просмотр и копирование<br>файлов из памяти прибора                                                      | Учтите, что в случае плохого уровня<br>сети возможна длительная<br>буферизация видео                                                                                                    |  |  |  |  |  |  |
| Ссылки                     |                                                                                                    |                                                                                                    |  |  |  |  |  |  |
| Перейти к веб<br>сайту NVR | Инженерный вход в меню настройки<br>прибора. В нем можно настроить все<br>функции прибора                       | Внимание - по данной ссылке в прибор<br>можно попасть без ввода пароля.<br>Будьте внимательны с пересылкой<br>данной ссылки сторонним людям. В<br>случае компроментации ссылки<br>необходимо запросить новый токен в<br>кабинете прибора |  |  |  |  |  |  |

| Название                 | Описание                                                                                                    | Примечание                                                                                                    |  |  |  |  |  |
|--------------------------|----------------------------------------------------------------------------------------------------|----------------------------------------------------------------------------------------------------|--|--|--|--|--|
| Файлы                    | Вход в файловое хранилище в<br>инженерном режиме                                                                                                    | Внимание - по данной ссылке в<br>хранилище прибора можно попасть<br>без ввода пароля. Будьте внимательны<br>с пересылкой данной ссылки<br>сторонним людям. В случае<br>компроментации ссылки необходимо<br>запросить новый токен в кабинете<br>прибора |  |  |  |  |  |
| Однопоточное<br>вещание  | Живое видео всех подключенных<br>камер прибора. Проигрывается<br>одновременно только одна камера                                                                                                    | Данный режим следует использовать<br>случае плохой связи с прибором,так<br>как одновременно просматривается<br>поток с одной камеры, что уменьшае<br>нагрузку на беспроводную сеть                                                                     |  |  |  |  |  |
| Многопоточное<br>вещание | Живое видео всех подключенных<br>камер прибора. Проигрывается<br>одновременно все камеры                                                                                                    | Данный режим полезен для получения<br>полной информации со всех<br>подключенных камер. Учтите, что в<br>этом случае беспроводное<br>подключение должно иметь хороший<br>уровень сети, желательно последнего<br>поколения LTE                           |  |  |  |  |  |
| Кабинет                  |                                                                                                    |                                                                                                    |  |  |  |  |  |
| Кабинет                  | Вход в кабинет прибора. В кабинете<br>можно перезаписать токены<br>доступа, перейти к удаленной<br>настройке подключенных к прибору<br>камер, просмотреть видео с<br>регистратора и прямой эфир с<br>камер, а также файлы на тестовом<br>FTP сервере | Внимание - ссылка позволяет войти<br>кабинет прибора без ввода пароля.<br>Будьте внимательны с пересылкой<br>данной ссылки сторонним людям. В<br>случае компроментации ссылки<br>необходимо перезаписать токен<br>доступа                              |  |  |  |  |  |
| Цикл                     | Удаленный просмотр файлов<br>регистратора по дате, камере или<br>всех подряд.                                                                                                    | Скорость загрузки видео зависит от качества подключения                                                                                                    |  |  |  |  |  |
| Прямой эфир              | Просмотр живого потока с<br>устройства                                                                                                    | Скорость загрузки видео зависит от качества подключения                                                                                                    |  |  |  |  |  |
| FTP                      | Просмотр файлов на тестовом FTP<br>сервере                                                                                                    | Бесплатный обьем хранилища к<br>каждому прибору - 1Гб                                                                                                    |  |  |  |  |  |

From: https://docs.bitrek.video/ - **Bitrek Video Wiki** 

Permanent link: https://docs.bitrek.video/doku.php?id=ru:controlpanel&rev=1713432365

Last update: 2024/04/18 12:26